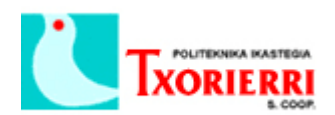

## 3. Dar de alta un teléfono.

Una vez que la centralita ha arrancado, volvemos a abrir Cisco Configuration Assistant.

Nos conectamos al site previamente creado:

| 😻 Cisco Configuration Assistant                                                                                 |                                                                                                   |                                                                    | – 🗆 X                                                                                                    |
|----------------------------------------------------------------------------------------------------|---------------------------------------------------------------------------------------------------|--------------------------------------------------------------------|----------------------------------------------------------------------------------------------------|
| System <u>W</u> indow <u>H</u> elp                                                                              |                                                                                                   |                                                                    | de de                                                                                                    |
| 🔌 ᢒ 🖨 🗄 🐥 🮯 🖂                                                                                                   |                                                                                                   |                                                                    | CISCO                                                                                                    |
| Hgme                                                                                                    |                                                                                                   |                                                                    | Contraction of the local division of the local division of the loc |
| Monitor                                                                                                    |                                                                                                   |                                                                    |                                                                                                    |
| Loubleshoot                                                                                                    |                                                                                                   |                                                                    |                                                                                                    |
| Partner Connection                                                                                              |                                                                                                   |                                                                    |                                                                                                    |
|                                                                                                    |                                                                                                   |                                                                    |                                                                                                    |
| The second second second second second second second second second second second second second second second se | * Connect                                                                                         |                                                                    |                                                                                                    |
|                                                                                                    | Customer Sites Host Name / IP Address Adva                                                        | anced Options                                                      |                                                                                                    |
|                                                                                                    | Create a new Customer Site to manage multiple C<br>choose Host Name/IP Address to manage a single | Cisco SBCS devices in the same session, or<br>e Cisco SBCS device. |                                                                                                    |
|                                                                                                    | UC540 BIO                                                                                         |                                                                    |                                                                                                    |
|                                                                                                    |                                                                                                   |                                                                    |                                                                                                    |
|                                                                                                    |                                                                                                   | Add a New Site                                                     |                                                                                                    |
|                                                                                                    |                                                                                                   | Modify Site                                                        |                                                                                                    |
|                                                                                                    |                                                                                                   | Delete Site                                                        |                                                                                                    |
|                                                                                                    |                                                                                                   |                                                                    |                                                                                                    |
|                                                                                                    |                                                                                                   |                                                                    |                                                                                                    |
|                                                                                                    | Site Description                                                                                  |                                                                    |                                                                                                    |
|                                                                                                    | Centralita Bibao                                                                                  |                                                                    |                                                                                                    |
| the second second second second second second second second second second second second second second second s  |                                                                                                   |                                                                    |                                                                                                    |
|                                                                                                    |                                                                                                   |                                                                    |                                                                                                    |
|                                                                                                    | Connect Ca                                                                                        | ancel Help                                                         |                                                                                                    |
|                                                                                                    |                                                                                                   |                                                                    |                                                                                                    |
|                                                                                                    |                                                                                                   |                                                                    |                                                                                                    |
|                                                                                                    |                                                                                                   |                                                                    |                                                                                                    |
|                                                                                                    |                                                                                                   |                                                                    |                                                                                                    |
|                                                                                                    |                                                                                                   |                                                                    |                                                                                                    |
|                                                                                                    |                                                                                                   |                                                                    | <b>0</b>                                                                                                    |

Hacemos login (cisco/cisco):

| 😻 Authentication: Device 🛛 🗙                                   |                                          |  |  |  |  |  |  |
|----------------------------------------------------------------|------------------------------------------|--|--|--|--|--|--|
| Please enter your username an<br>or view_access" on "192.168.1 | nd password for realm "level_15<br>0.1": |  |  |  |  |  |  |
| Username:                                                      |                                          |  |  |  |  |  |  |
| Password:                                                      |                                          |  |  |  |  |  |  |
| ОК                                                             | Cancel                                   |  |  |  |  |  |  |

Conectamos los teléfonos que necesitemos en los puertos PoE, esperamos a que se registren y una vez registrados, nos mostrará la topología con lo que tengamos conectado al Cisco UC540:

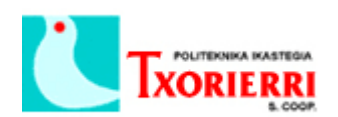

| 😻 UC540 BIO : Cisco Configura | on Assistant           | – ø ×                       |
|-------------------------------|------------------------|-----------------------------|
| System Window Help            |                        | allalla                     |
| N V U E 198                   |                        | cisco                       |
| Home Home                     | 1% Topology View       |                             |
| နိုင်ခြံ Configure            | ◎ <sup>1</sup>         |                             |
| Applications                  |                        |                             |
| Monitor                       | - Neptors              |                             |
| Troubleshoot                  |                        |                             |
| Maintenance                   |                        |                             |
| Partier Correction            |                        |                             |
|                               |                        |                             |
| Dis                           | wening Bonjour Devices | jueves 8 de marzo de 2018 a |

Una vez logeados en Cisco Configuration Assistant, navegamos en el menú del panel izquierdo: Configure  $\rightarrow$  Telephony  $\rightarrow$ System  $\rightarrow$  Region:

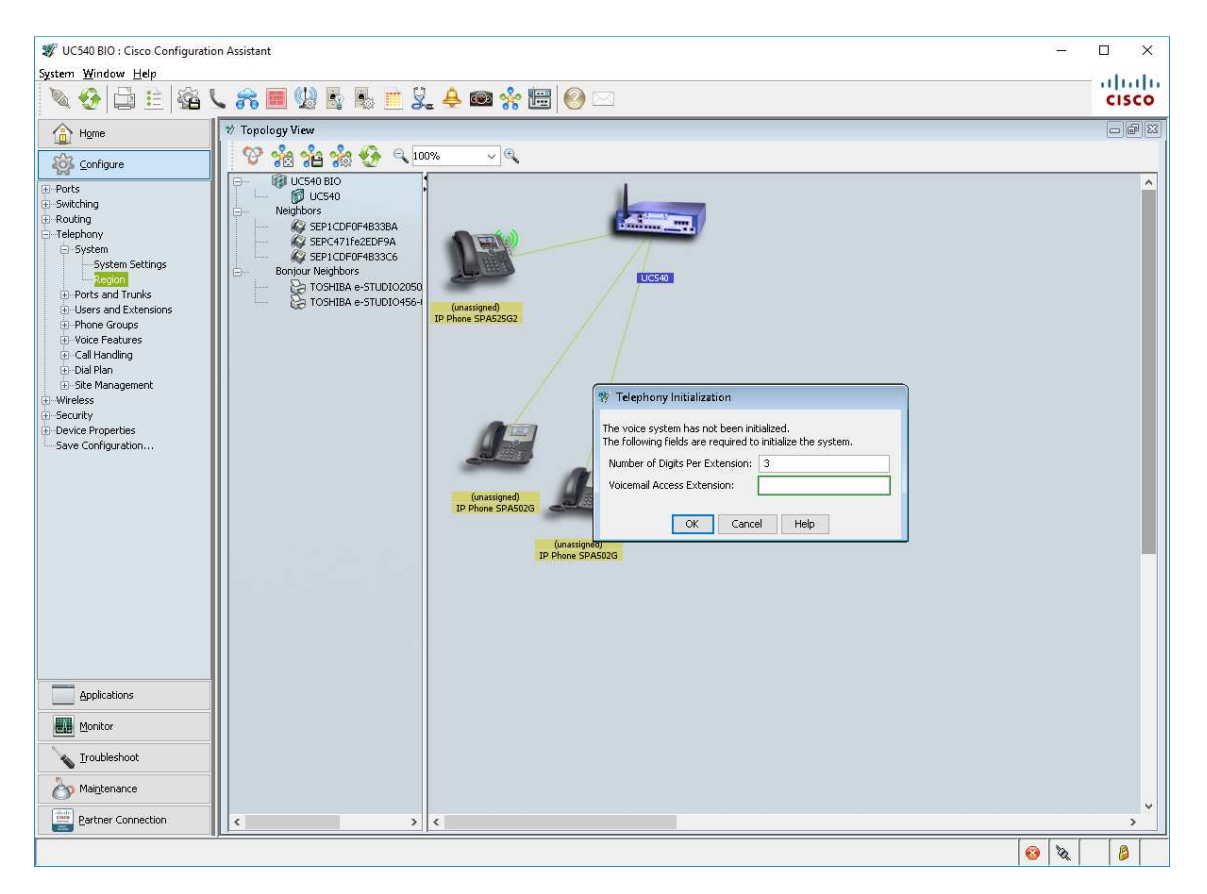

Tenemos que rellenar 2 campos:

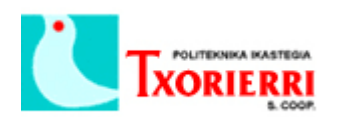

- Number of Digits Per Extension: es el número de dígitos que le queremos asignar a las extensiónes.
- Voicemail Access Extension: Extensión de acceso al buzón de voz.

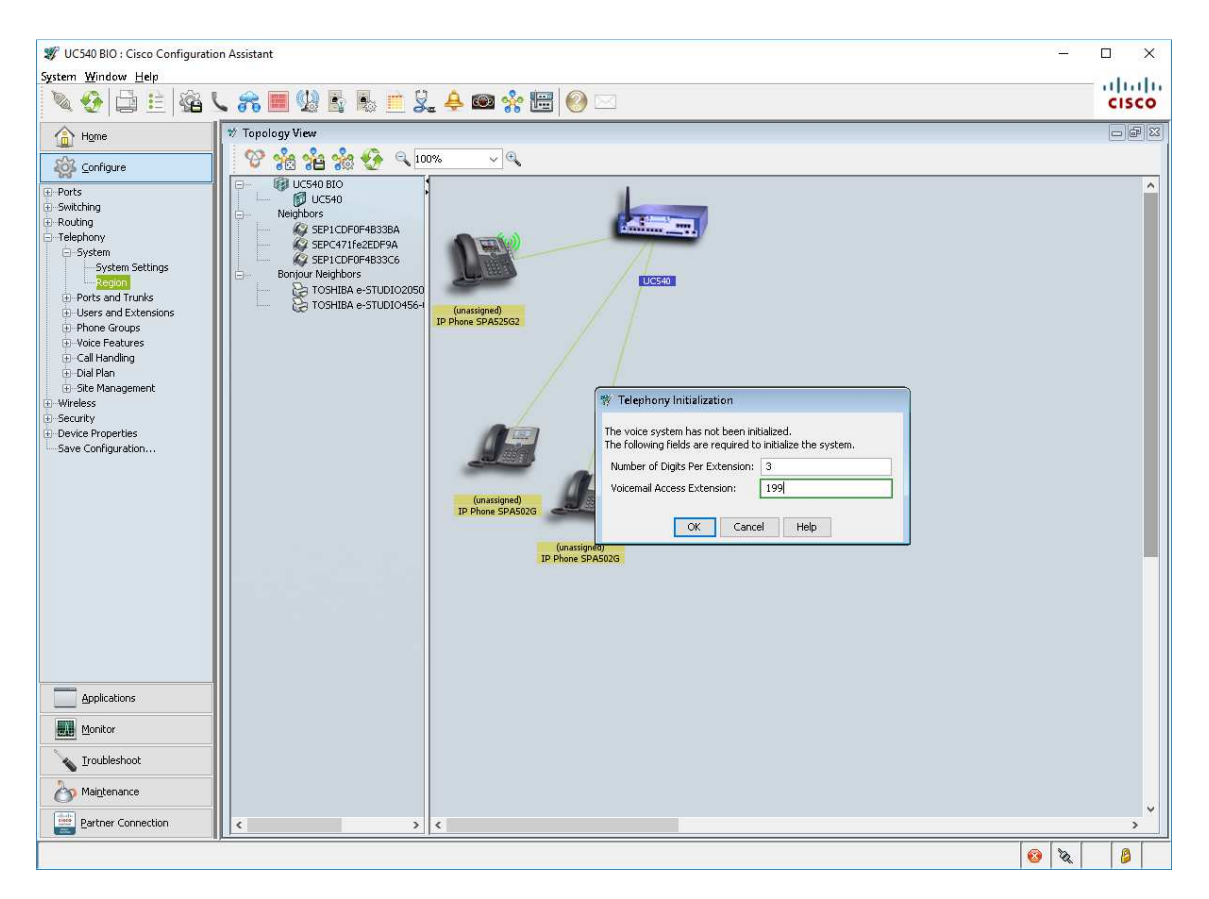

Pulsamos Ok y se actualizará la centralita:

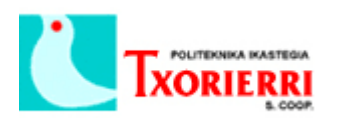

| 😻 UC540 BIO : Cisco Configuration                                                                                                    | on Assistant —                                                                                                    | o x            |
|----------------------------------------------------------------------------------------------------|----------------------------------------------------------------------------------------------------|----------------|
| System Window Help                                                                                                    |                                                                                                    | – սիսիս        |
| N 😢 🖃 🔛 N 🖌                                                                                                    |                                                                                                    | cisco          |
| Home                                                                                                    | 17 Topology View                                                                                                    |                |
| Configure                                                                                                    |                                                                                                    |                |
| Parts     Parts     Parts     Parts     Parts     Parts     Parts     Parts     System     System Settings     System     Ports and Trunks     Users and Extensions     Phone Groups     Voice Features     Call Handing     Dial Blan     Size Management     Weless     Security     Device Properties     Save Configuration | Consigned<br>Define SPACE<br>Consigned<br>Define SPACE<br>Consigned<br>Define SPACE<br>Consigned<br>Define SPACE<br>Consigned<br>Define SPACE<br>Consigned<br>Define SPACE<br>Consigned<br>Define SPACE<br>Consigned<br>Define SPACE<br>Consigned<br>Define SPACE<br>Configuration<br>Define SPACE<br>Configuration<br>Define SPACE<br>Define SPACE | ~              |
| Applications                                                                                                    |                                                                                                    |                |
| Monitor                                                                                                    |                                                                                                    |                |
| Troubleshoot                                                                                                    |                                                                                                    |                |
| Maintenance                                                                                                    |                                                                                                    |                |
| Partner Connection                                                                                                    |                                                                                                    | , <sup>v</sup> |
|                                                                                                    | · · · · · · · · · · · · · · · · · · ·                                                                                                    |                |

Una vez terminado, si todo ha ido bien nos mostrará el siguiente mensaje:

| 😻 UC540 BIO : Cisco Configuration                                                                                                    | n Assistant                                                                                                    | 12                             |       |
|----------------------------------------------------------------------------------------------------|----------------------------------------------------------------------------------------------------|--------------------------------|-------|
| System Window Help                                                                                                    | . 8 🔳 🕼 🗞 🕷 💻 🎗                                                                                                    | . 🐥 📾 🛠 🛅 🞯 🖂                  | cisco |
| Hgme                                                                                                    | 💖 Topology View                                                                                                    |                                |       |
| Configure                                                                                                    | 🛛 🍄 🍰 🍰 🌮 🔍 🛛                                                                                                    | <u>% v</u> Q                   |       |
| Ports     Ports     Ports     Ports     Ports     Ports     Ports     System     System     System     Ports and Trunks     Users and Extensions     Ports and Extensions     Ports and Extensions     Ports     Ports     Po | CS40 BIO     UCS40 BIO     UCS40 UCS40     UCS40     UCS40     SEP1CDF04B335A     SEP1C471fe2E0F9A     SEP1C471fe2E0F9A     SEP1C471fe2E0F9A     SEP1C470fe83265     Donur Neighbors     TOSHIBA e-STUDIO4564     TOSHIBA e-STUDIO4564 | Grassigned<br>p Phone SPASSIG2 | ^     |
| Applications                                                                                                    |                                                                                                    |                                |       |
| Monitor                                                                                                    |                                                                                                    |                                |       |
| Troubleshoot                                                                                                    |                                                                                                    |                                |       |
| Maintenance                                                                                                    |                                                                                                    |                                |       |
| Partner Connection                                                                                                    | < >                                                                                                    | <                              | >     |
|                                                                                                    |                                                                                                    | S 3                            | 8     |

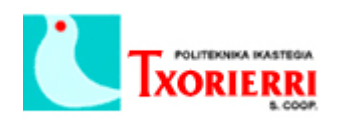

Pulsamos Ok y en la siguiente ventana, seleccionamos el país y cambiamos las opciones que nos interesen:

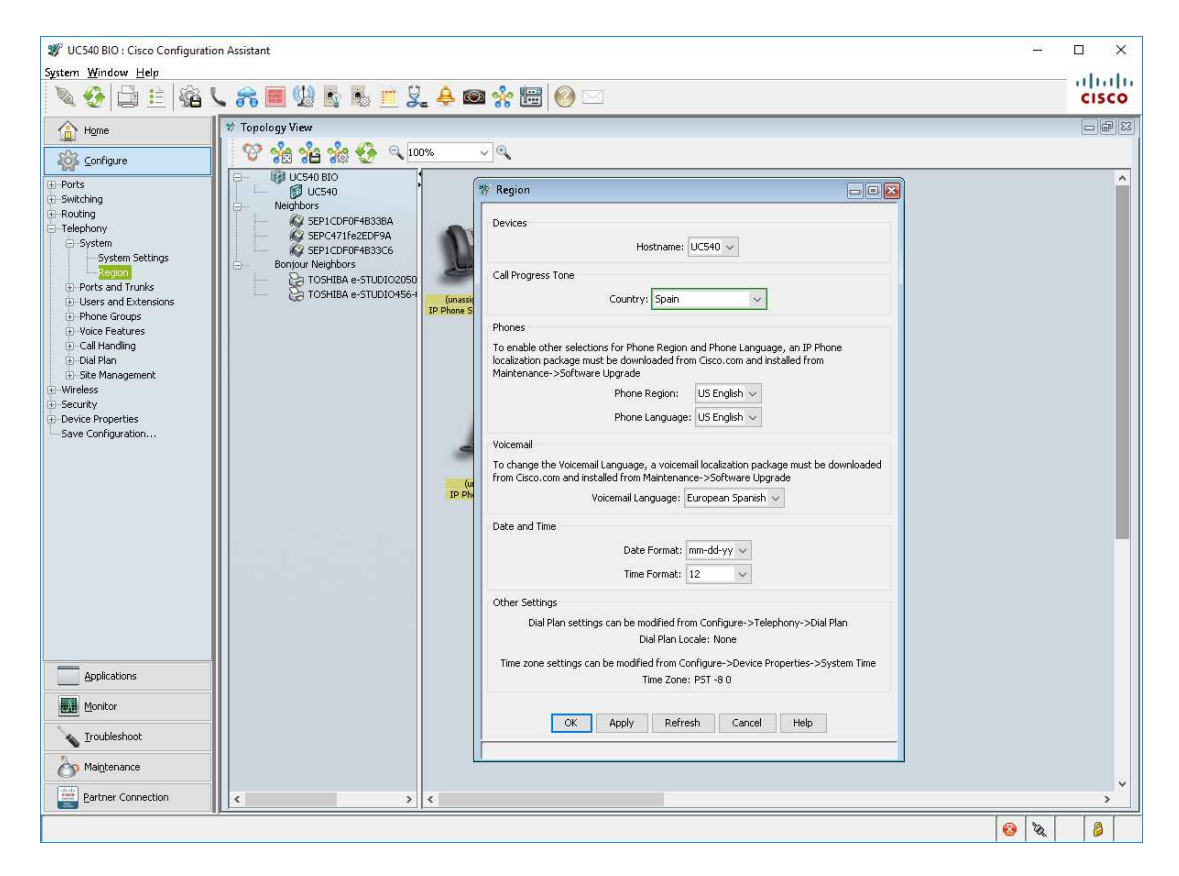

Pulsamos Apply y Ok.

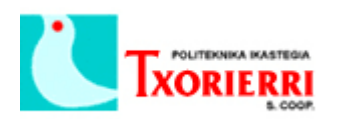

| 😻 UC540 BIO : Cisco Configuratio                                                                                                    | on Assistant                                                                                                    |                                                                                                    | -                                                                                                    |            |
|----------------------------------------------------------------------------------------------------|----------------------------------------------------------------------------------------------------|----------------------------------------------------------------------------------------------------|----------------------------------------------------------------------------------------------------|------------|
| System Window Help                                                                                                    | L 🚓 🔳 🕼 🖪 🖷 🞗                                                                                                    | . 🐥 🞯                                                                                                    | ∎ 🛠 🔠 🙆 🖂                                                                                                    | cisco      |
| System Window Help<br>South Sectors Help<br>South Sectors Help<br>South | Image: Second Second | A A Contraction of the second second | Image: Set in the selections for Phone Region and Phone Language, an IP Phone Icolation package must be downloaded from Clean com and retailed from Hartenance-Storate Upg add.         Phones         To enable ther selections for Phone Region and Phone Language, an IP Phone Icolation package must be downloaded from Clean com and retailed from Hartenance-Storate Upg add.         Phones         To enable ther selections for Phone Region and Phone Language, an IP Phone Icolation package must be downloaded from Clean com and retailed from Hartenance-Storate Upg add.         Phone Region:         US English Vocenal         To change ther         Vocenal         To change ther         Vocenal         To change ther         Vocenal         To change ther         Vocenal         To change ther         Vocenal         To change ther         Vocenal         To change ther         Vocenal         To change ther         Vocenal         To change ther         Vocenal         To change ther         Vocenal         To change ther         Vocenal         There cone settings can be modified from Configure->Telephony->Dual Plan         Uel Plan Locale: None         There cone settings can be modified from Con |            |
| Maintenance                                                                                                    |                                                                                                    |                                                                                                    |                                                                                                    | 77         |
| Bartner Connection                                                                                                    | < >                                                                                                    | <                                                                                                    |                                                                                                    | , <b>`</b> |
|                                                                                                    |                                                                                                    |                                                                                                    | x 😣                                                                                                    | 8          |

Vamos a Configure  $\rightarrow$  Telephony  $\rightarrow$  Users and Extensions  $\rightarrow$  Users and Phones.

Nos muestra una lista de teléfonos registrados con su MAC.

| 😻 UC540 BIO : Cisco Configuratio                                                                                                    | n Assistant   |                                             |                           |                          |            |           | -         |       |
|----------------------------------------------------------------------------------------------------|---------------|---------------------------------------------|---------------------------|--------------------------|------------|-----------|-----------|-------|
| System Window Help                                                                                                    | . 8 🗏 🖞       | R R 🖻 🖳                                     | 🐥 📾 🔆 🔚                   | 0                        |            |           |           | cisco |
| Hgme     Hgme     Hgme     Forts     Switch Port Settings     Switch Port Settings     Switching     VLANs     Snartports     Routing                                                                                                    | Topology View | BIO<br>San<br>V Users and Phones<br>Devices |                           | Hostnam                  | s: UC540 ~ |           |           |       |
| IP Addresses                                                                                                    | E- Bonjour I  | User Extensions Floa                        | ting Extensions Extension | Mobility Analog Extensio | ns         |           |           |       |
|                                                                                                    | Ga T          | MAC Address                                 | Phone Type                | First Extension          | First Name | Last Name | User ID   |       |
| - Telephony                                                                                                    |               | 1CDF.0F4B.338A                              | 502G                      | (na info)                | (no info)  | (no info) | (no info) |       |
| System     Ports and Trunks                                                                                                    |               | C471.FE2E.DF9A                              | 525G2                     | (no info)                | (no info)  | (no info) | (no info) |       |
| Users and Extensions                                                                                                    |               | 1CDF.0F4B.33C6                              | 502G                      | (no info)                | (no info)  | (no info) | (no info) |       |
| - System Speed Dial<br>- Phone Groups<br>- Call Inanding<br>- Dial Plan<br>- Sate Management<br>- Wereas<br>- Security<br>- Device Properties<br>- Hostomine<br>- System Time<br>- System Time<br>- System<br>- Sate Angement<br>- Sate Angement<br>- Sate Configuration |               | Total Brows: 3                              |                           | arti F                   | tt Dakte   | Imont     |           |       |
| Applications                                                                                                    |               | Total Rows: 3                               |                           | Add E                    | ac Delete  | Imporc    |           |       |
| Monitor                                                                                                    |               |                                             |                           | OK Re                    | fresh Help |           |           |       |
| V Iroubleshoot                                                                                                    |               |                                             |                           |                          |            |           |           |       |
| Maintenance                                                                                                    |               |                                             |                           |                          |            |           |           |       |
| Bartner Connection                                                                                                    |               | >                                           |                           |                          |            |           |           |       |
|                                                                                                    |               |                                             |                           |                          |            |           | 8         | 8     |

Seleccionamos uno y pinchamos en Edit:

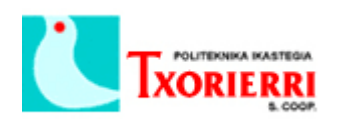

| 🔌 🚱 🖨 🗄 🖓 🖉                                                                                                    | L 🙈 🔳 🕼 🗞 🛝 📩 🖳 🐥 📾 🤤                                                                                                    | * 🖽 🥺 🖂                                                                                                    | CISCO                  |
|----------------------------------------------------------------------------------------------------|----------------------------------------------------------------------------------------------------|----------------------------------------------------------------------------------------------------|------------------------|
| Home                                                                                                    | * Topolo 🕸 Edit Phone                                                                                                    |                                                                                                    | - • 🛛 🔁                |
| Configure     South Port Settings     South Port Settings     South Port Settings     South Port Settings     South Port Settings     South Port Settings     Prevent     South Port Settings     Ports and Turkis     Users and Extensions     Vice Features     South Phone Proceed     Phone Groups     South Phone Proceed     South Phone Proceed     South Phone Phone Phone     South Phone Phone Phone     South Phone Phone Phone     South Phone Phone Phone     South Phone Phone Phone     South Phone Phone Phone     South Phone Phone Phone     South Phone Phone     South Phone     South Phone Phone     South Phone Phone Phone     South Phone Phone Phone     South Phone Phone Phone     South Phone Phone Phone     South Phone Phone Phone     South Phone Phone Phone     South Phone Phone Phone     South Phone Phone Phone Phone     South Phone Phone Phone Phone Phone Phone Phone Phone Phone Phone Phone Phone Phone Phone Phone Phone Phone Phone Phone Phone Phone Phone Phone | Phone Information  Extension Mobility  Extension Mobility  Extension Mobility  Extension Mobility  Extension Mobility  To availe Extension Mobility, up to Taxa Phone Privile Table Extension Mobility Extension Mobility Exte | MAC Address: ICCF 07-80-358A Phone Type: 9000 Expansion Models: none Use at Televoriar Phone Use as Televoriar Phone Use as Televoriar Phone Use as Televoriar Phone Use as Televoriar Phone Use To: Phone Profile  Parameter: Call Vid Alart Extension Button Type: Normal Parameter: Call Vid Alart Extension Button Label: 100 Description: Reception Button Label: 100 Description: Reception Button Label: 100 Description: Reception Call Forward Busy: 101 Call Forward Busy: 101 Call Forward Busy: 102 Call Forward Busy: 103 Call Forward Busy: 103 Call Forward Busy: 103 Call Forward Busy: 104 Call Forward Busy: 105 Call Forward Busy: 105 Call Forward Busy: 105 Call Forward Busy: 105 Call Forward Busy: 105 Call Forward Busy: 105 Call Forward Busy: 105 Call Forward Busy: 105 Call Forward Busy: 105 Call | e: Ger e: Arostegui de |
| Monitor                                                                                                    | Total Rows: 1                                                                                                    |                                                                                                    |                        |
| Troubleshoot                                                                                                    | Tuta nums. 1                                                                                                    | OK Cancel Help                                                                                                    |                        |
| 2                                                                                                    |                                                                                                    | Calcal Trap                                                                                                    |                        |

Pinchamos en la línea que está en verde y rellenamos los campos que nos muestra a la derecha:

- First name: nombre de la persona que va a usar el teléfono.
- Last name: apellido nombre de la persona que va a usar el teléfono.
- User ID: un id del usuario, en principio no se va a usar pero es un campo obligatorio,
- Extension: Extensión que le queremos asignar al teléfono.
- **Button label**: Nombre que le queremos dar a esa extensión para que lo muestre en pantalla.
- **Description**: una descripción para que tengamos el teléfono identificado.
- **Permissions**: restricciones. Su función es restringir llamadas salientes: locales, nacionales, internacionales, etc...
- **Call Forward Busy**: es un desvío para que cuando el teléfono llamado esté ocupado. Si está ocupado salta a la extensión que indiquemos.
- Call Forward No Answer: Se desvía la llamada solo si no hay respuesta.
- CFNA Timeout (seconds): definimos el tiempo que tiene que pasar para que se activen los desvíos de arriba.

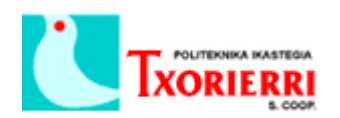

El modelo 525G Cisco IP Phone, tiene una botonera en la parte derecha de la pantalla. Se lo puede asignar una línea a cada botón de la misma manera:

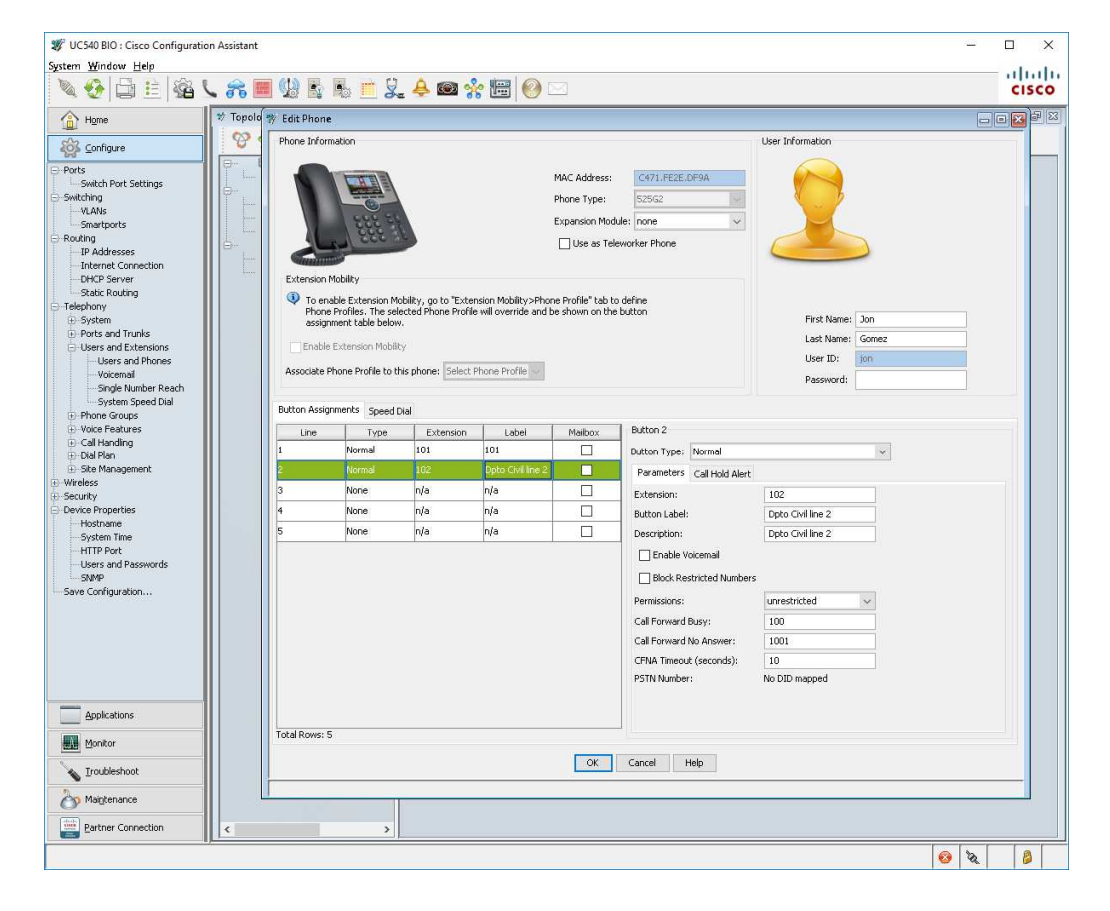

Una vez configurados todos, nos muestra una lista con los datos de cada uno:

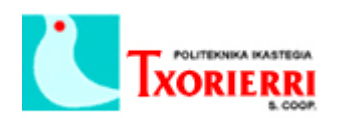

| 😻 UC540 BIO : Cisco Configuratio                                                                                                    | on Assistant         |                       |                          |                             |            |           | <u>-</u> | - 🗆 X |
|----------------------------------------------------------------------------------------------------|----------------------|-----------------------|--------------------------|-----------------------------|------------|-----------|----------|-------|
| System Window Help                                                                                                    | L 😤 🔳 🖗              | r 16 🖻 🖳              | 👃 📾 😤 🖼                  | 0                           |            |           |          | cisco |
| Home                                                                                                    | 🕅 Topology View      |                       |                          |                             |            |           |          |       |
| Configure                                                                                                    | 🛛 🥸 😚 🚹              | 📸 懮 🔍 100%            | ✓ €                      |                             |            |           |          |       |
|                                                                                                    | 🕼 UC540              | BIO                   |                          |                             | N7-7-      |           |          | n     |
|                                                                                                    | 62 S<br>62 S<br>62 S | Devices               |                          | Hostname                    | : UC540 🗸  |           |          |       |
| - IP Addresses<br>- Internet Connection                                                                                                    | de la                | User Extensions Float | ing Extensions Extension | n Mobility Analog Extension | 15         |           |          |       |
|                                                                                                    |                      | MAC Address           | Phone Type               | First Extension             | First Name | Last Name | User ID  |       |
| Telephony     System                                                                                                    |                      | 1CDF.0F4B.33BA        | 5026                     | 100                         | Oier       | Arostegui | oier     |       |
| Ports and Trunks     Hisers and Extensions                                                                                                    |                      | C471.FE2E.DF9A        | 525G2                    | 101                         | Jon        | Gomez     | jon      |       |
| Users and Phones                                                                                                    |                      | 100110140.0000        | 5024                     | 100                         | poan       | 10102     |          |       |
| Wireless     Security     Security     Devec Properties     Hochane     System Time     Horhane     Horhane     System Time     Users and Passwords     SMP     Swee Configuration |                      | Total Rows: 3         |                          | Add Ec                      | ät Delete  | Import    |          |       |
|                                                                                                    |                      |                       |                          | OK Rel                      | fresh Help |           |          |       |
| Applications                                                                                                    |                      |                       |                          |                             |            |           |          |       |
| Monitor                                                                                                    |                      |                       |                          |                             |            |           |          |       |
| Iroubleshoot                                                                                                    |                      |                       |                          |                             |            |           |          |       |
| Maintenance                                                                                                    |                      |                       |                          |                             |            |           |          |       |
| Partner Connection                                                                                                    | <                    | >                     |                          |                             |            |           |          |       |
|                                                                                                    | A.                   |                       |                          |                             |            |           | 8        | 2 8   |

La topología nos quedaría de la siguiente manera:

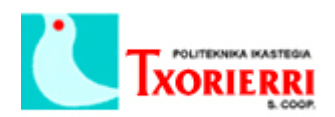

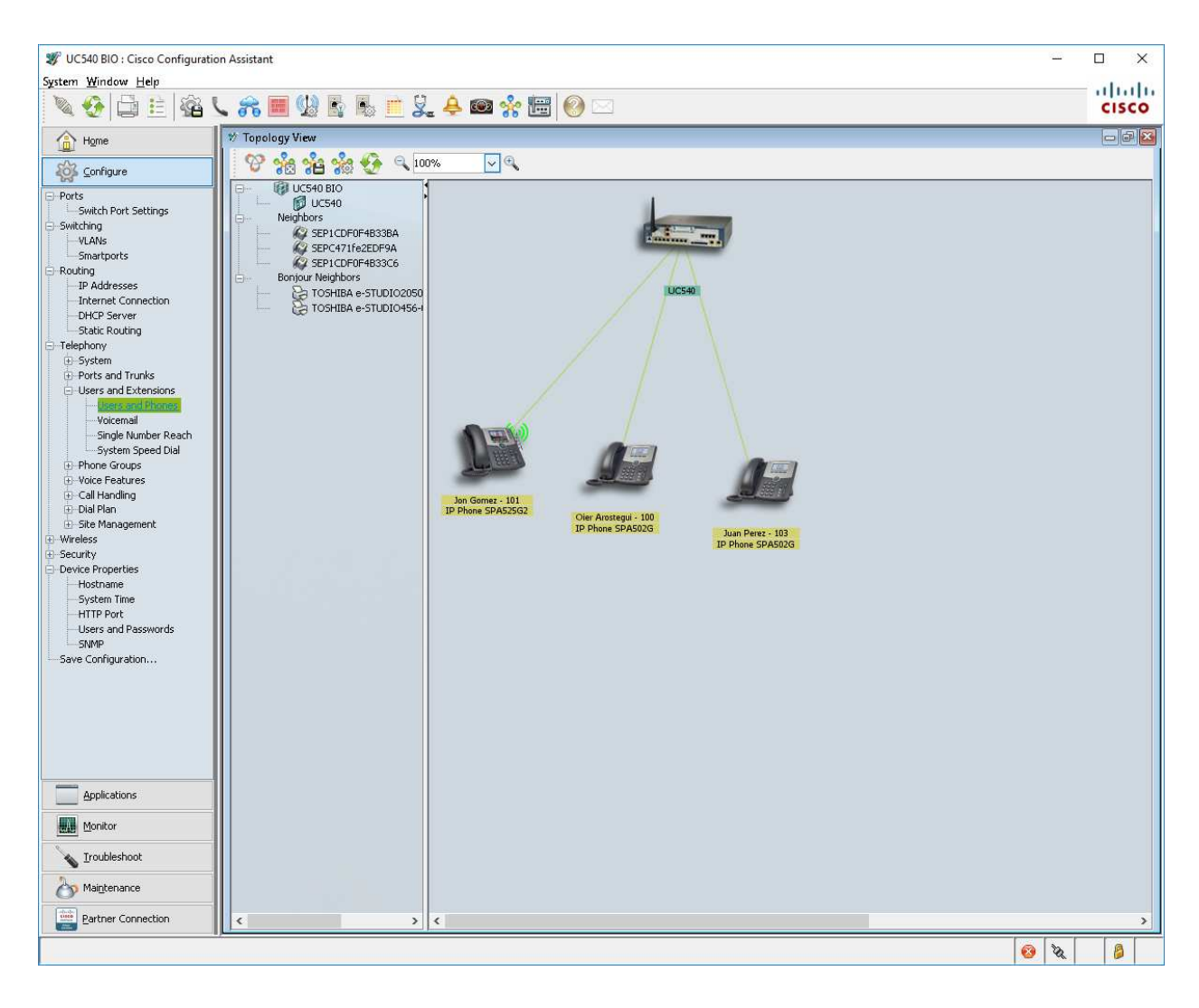